# **REGISTRO Y ENVÍO**

### REGISTRO

Al recibir el correo se **registran** las publicaciones recibidas en el software **Millennium**. Para el acceso al mismo se debe introducir las claves del Servicio de Suscripciones:

Usuario: ser000 Contraseña: 000ser

Al realizar el registro se hacen las modificaciones (cuando sea necesario) que se especifican en el procedimiento Modificación de registros.

En primer lugar, hay que buscar la publicación en el programa, para ello presionaremos **<u>Recepción</u>** en la barra de botones de la izquierda.

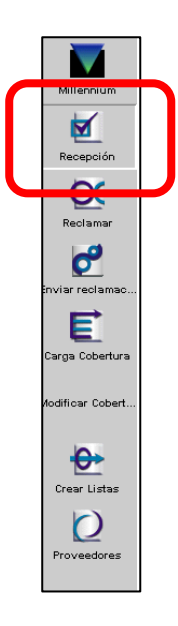

Podemos hacer la búsqueda por Título, Título de Revista (recomendado) o ISSN:

• **TITULO REVISTA**: Colocarse en el índice desplegable y pulsar la letra h.

| 15524073                                                                     |        |               |         |             |  |  |  |  |  |
|------------------------------------------------------------------------------|--------|---------------|---------|-------------|--|--|--|--|--|
|                                                                              |        |               |         |             |  |  |  |  |  |
| TÍTULO Jaque (Madrid)                                                        |        |               |         |             |  |  |  |  |  |
| TÍTULO Jaque : revista española de ajedrez / Centro de Ajedrez Internacional |        |               |         |             |  |  |  |  |  |
| PUBLICACIÓN Madrid : Centro de Ajedrez Internacional, 1970-                  |        |               |         |             |  |  |  |  |  |
|                                                                              |        |               |         |             |  |  |  |  |  |
|                                                                              |        |               |         |             |  |  |  |  |  |
|                                                                              |        |               |         |             |  |  |  |  |  |
|                                                                              |        |               |         |             |  |  |  |  |  |
|                                                                              |        |               |         |             |  |  |  |  |  |
|                                                                              |        |               |         |             |  |  |  |  |  |
|                                                                              |        |               |         |             |  |  |  |  |  |
| dice b TÍTHI O BEVISTA 🔻 E VISTA ESPAÑOLA                                    | Buscar | Evnandir Todo | Remoto  | Seleccionar |  |  |  |  |  |
|                                                                              |        |               | Liemoto | Seleccional |  |  |  |  |  |
| TÍTULO REVISTA                                                               |        |               |         | Nº ENTRADAS |  |  |  |  |  |
| 1 Revista espanola de ajedrez                                                |        |               |         | 1 🔺         |  |  |  |  |  |
| 2 Revista española de alergología e inmunología clínica                      |        |               |         | 1 🕺         |  |  |  |  |  |
| 3 Revista española de anestesiología y reanimación                           |        |               |         | 1           |  |  |  |  |  |
| 4 Revista española de antropología americana                                 |        |               |         | 1           |  |  |  |  |  |
| 5 Revista Española de Antropología Americana (Trabajos y Conferencias )      |        |               |         |             |  |  |  |  |  |
| 6 Revista española de arte                                                   |        |               |         | 1           |  |  |  |  |  |
| 7 Revista española de biología                                               |        |               |         | 1           |  |  |  |  |  |
| 8 Revista española de capital riesgo                                         |        |               |         | 1           |  |  |  |  |  |
| 0 Devices a subject de servicie (Outine)                                     |        |               |         |             |  |  |  |  |  |

Se introduce el título de la revista y se pulsa en **Buscar**.

Si en el listado aparecen varias revistas, habrá que seleccionar la que corresponda.

• ISSN: Colocarse en el índice despleglable y pulsar la letra i.

#### Seleccionar en el listado.

| 013143123                                                                                                    |                                                                                                    |                                                                                                    |                                                                                                    |                             |                                                                                                    |                                                                                                    |                                                                                       |  |  |  |  |  |  |  |  |  |
|----------------------------------------------------------------------------------------------------|----------------------------------------------------------------------------------------------------|----------------------------------------------------------------------------------------------------|----------------------------------------------------------------------------------------------------|-----------------------------|----------------------------------------------------------------------------------------------------|----------------------------------------------------------------------------------------------------|---------------------------------------------------------------------------------------|--|--|--|--|--|--|--|--|--|
| TÍTULO<br>TÍTULO<br>ISBN/ISSN                                                                                                    | Vida rural<br>Vida rural : la revista del o<br>1133-8938                                                                                                    | campo                                                                                                    |                                                                                                    |                             |                                                                                                    |                                                                                                    |                                                                                       |  |  |  |  |  |  |  |  |  |
| UBICACÍON                                                                                                    | 690,260,888                                                                                                    |                                                                                                    |                                                                                                    |                             |                                                                                                    |                                                                                                    |                                                                                       |  |  |  |  |  |  |  |  |  |
|                                                                                                    |                                                                                                    |                                                                                                    |                                                                                                    |                             |                                                                                                    |                                                                                                    |                                                                                       |  |  |  |  |  |  |  |  |  |
|                                                                                                    |                                                                                                    |                                                                                                    |                                                                                                    |                             |                                                                                                    |                                                                                                    |                                                                                       |  |  |  |  |  |  |  |  |  |
|                                                                                                    |                                                                                                    |                                                                                                    |                                                                                                    |                             |                                                                                                    |                                                                                                    |                                                                                       |  |  |  |  |  |  |  |  |  |
|                                                                                                    |                                                                                                    |                                                                                                    |                                                                                                    |                             |                                                                                                    |                                                                                                    |                                                                                       |  |  |  |  |  |  |  |  |  |
|                                                                                                    |                                                                                                    |                                                                                                    |                                                                                                    |                             |                                                                                                    |                                                                                                    |                                                                                       |  |  |  |  |  |  |  |  |  |
|                                                                                                    |                                                                                                    |                                                                                                    |                                                                                                    |                             |                                                                                                    |                                                                                                    |                                                                                       |  |  |  |  |  |  |  |  |  |
|                                                                                                    |                                                                                                    |                                                                                                    |                                                                                                    |                             |                                                                                                    |                                                                                                    |                                                                                       |  |  |  |  |  |  |  |  |  |
| NOTA -De                                                                                                    | pósito Archivo desde nº 1 (                                                                                                    | 1994) -Libre Acceso                                                                                                    | desde nº 441 (2018)                                                                                                    |                             |                                                                                                    |                                                                                                    |                                                                                       |  |  |  |  |  |  |  |  |  |
|                                                                                                    |                                                                                                    |                                                                                                    |                                                                                                    |                             |                                                                                                    | NUTA - Deposito archivo desde fi' 1 (1994) -Libre acceso desde fi' 441 (2018)                                                                                                    |                                                                                       |  |  |  |  |  |  |  |  |  |
| Sumario Registro c10372660 Kardex c10372660 Existencias c10372660                                                                                                    |                                                                                                    |                                                                                                    |                                                                                                    |                             |                                                                                                    |                                                                                                    |                                                                                       |  |  |  |  |  |  |  |  |  |
| Sumario                                                                                                    | Registro c10372660 K                                                                                                    | ardex c10372660                                                                                                    | Existencias c10372660                                                                                                  |                             |                                                                                                    |                                                                                                    |                                                                                       |  |  |  |  |  |  |  |  |  |
| Sumario<br>Ver ( c Fo                                                                                                    | ndos                                                                                                    | ardex c10372660                                                                                                    | Existencias c10372660 Asociar <u>N</u> uevo/a Fondos                                                                   | Borrar Mover S              | <u>S</u> elecc <u>A</u> ñadir Rec                                                                                                    | urso Relacionado                                                                                                    | Elimina <u>r</u> Recurso Sel                                                          |  |  |  |  |  |  |  |  |  |
| Sumario<br>Ver ( c Fo                                                                                                    | Registro c10372660   K<br>ondos                                                                                                    | ardex c10372660                                                                                                    | Existencias c10372660 Asociar <u>N</u> uevo/a Fondos UBICACION                                                         | Borrar Mover SOPORTE        | Selecc <u>A</u> ñadir Rec                                                                                                    | urso Relacionado<br>FRECUENCIA                                                                                                    | Elimina <u>r</u> Recurso Se                                                           |  |  |  |  |  |  |  |  |  |
| Sumario  <br>Ver ( <u>c</u> Fo<br>#<br>⊻_1 c                                                                                                    | Registro c10372660   K<br>ondos ▼<br>Número de Registro<br>10372660                                                                                                    | ardex c10372660<br>TIPO ADQ<br>b                                                                                        | Existencias c10372660 Asociar <u>N</u> uevo/a Fondos UBICACION 690he                                                   | Borrar Mover SOPORTE        | <u>e</u> lecc <u>A</u> ñadir Rec<br><u>ESTADO</u><br>Actual                                                                                                    | urso Relacionado                                                                                                    | Elimina <u>r</u> Recurso Se<br>CA                                                     |  |  |  |  |  |  |  |  |  |
| Sumario         C           Ver (         c Fo           #         1           c         2                                                                                                    | R gistro c10372660         K           nndos         Image: Comparison of the second second seco | TIPO ADQ                                                                                                    | Existencias c10372660 Asociar <u>N</u> uevo/a Fondos UBICACION 690he 690he                                             | Borrar Mover SOPORTE        | Eelecc <u>A</u> ñadir Reco<br>ESTADO<br>Actual<br>Completado                                                                                                    | III So Relacionado<br>FRECUENCIA<br>Semimonthly<br>Semimonthly                                                                                                    | Elimina <u>r</u> Recurso Se<br>CA<br>18<br>60                                         |  |  |  |  |  |  |  |  |  |
| Sumario         C Fo           #                                                                                                    | R gistro c10372660 K k<br>ndos V<br>Número de Registro<br>10372660<br>10459212<br>10588115                                                                                                    | ardex c10372660<br>TIPO ADQ<br>-<br>-                                                                                   | Existencias c10372660 Asociar Nuevo/a Fondos UBICACION 690he 690he 690he                                               | Borrar Mover S              | Selecc Añadir Rec<br>ESTADO<br>Actual<br>Completado<br>Completado                                                                                                    | urso Relacionado<br>FRECUENCIA<br>Semimonthly<br>Semimonthly<br>Semimonthly                                                                                                    | Eliminar Recurso Se<br>CA<br>18<br>60<br>80                                           |  |  |  |  |  |  |  |  |  |
| Sumario           Ver (         c Fo           #                                                                                                    | R gistro c10372660                                                                                                    | ardex c10372660<br>TIPO ADQ<br>b<br>-<br>-                                                                              | Existencias c10372660 Asociar Nuevo/a Fondos UBICACION 690he 690he 690he 690he 690he 690he                             | Borrar Mover S              | elecc <u>A</u> ñadir Reco<br>ESTADO<br>Actual<br>Completado<br>Completado<br>Completado                                                                                                    | urso Relacionado FRECUENCIA Semimonthly Semimonthly Semimonthly Semimonthly                                                                                                    | Eliminar Recurso Sel                                                                  |  |  |  |  |  |  |  |  |  |
| Sumario           Ver (         c Fo           #                                                                                                    | Rigistro c10372660 K<br>ndos V<br>Número de Registro<br>10372660<br>10459212<br>10588115<br>10683276<br>10732251                                                                                                    | ardex c10372660<br>TIPO ADQ<br>b<br>-<br>-                                                                              | Existencias c10372660 Asociar Nuevo/a Fondos UBICACION 690he 690he 690he 690he 690he 690he 690he 690he                 | Borrar Mover S              | Elecc Añadir Rec<br>ESTADO<br>Actual<br>Completado<br>Completado<br>Completado<br>Completado                                                                                                | urso Relacionado FRECUENCIA Semimonthly Semimonthly Semimonthy Semimonthly Semimonthly Semimonthly Sem | Eliminar Recurso Se<br>CA<br>18<br>60<br>80<br>81<br>85                               |  |  |  |  |  |  |  |  |  |
| Sumario           Ver (         c Fo           #         2           3         c           4         c           5         c           6         c                                                                                                    | Registro c10372660         K           nidos         ✓           Número de Registro         10372660           10459212         10588115           10658276         10732251           10252861         10252861                                                                                                    | ardex c10372660<br>TIPO ADQ<br>b<br>-<br>-<br>-<br>-<br>b                                                               | Existencias c10372660 Asociar Nuevo/a Fondos UBICACION 690he 690he 690he 690he 690he 690he 260mp                       | Borrar Mover SOPORTE        | Añadir Rec<br>ESTADO<br>Actual<br>Completado<br>Completado<br>Completado<br>Completado<br>Actual                                                                                            | III So Relacionado<br>FRECUENCIA<br>Semimonthly<br>Semimonthly<br>Semimonthly<br>Semimonthly<br>Semimonthly<br>Semimonthly                                                                                                    | Eliminar Recurso Sel<br>18<br>60<br>80<br>81<br>85<br>20                              |  |  |  |  |  |  |  |  |  |
| Sumario           Ver (         C Fo           #         ///           //         1         C                                                                                                    | R gistro c10372660 K<br>ndos V<br>10372660<br>10459212<br>10588115<br>10683276<br>10732251<br>10732251<br>10252861<br>10459200                                                                                                    | ardex c10372660 TIPO ADQ<br>b<br>                                                                                       | Existencias c10372660 Asociar Nuevo/a Fondos UBICACION 690he 690he 690he 690he 690he 690he 260mp 260mp                 | Borrar Mover SOPORTE        | elecc Añadir Reci<br>ESTADO<br>Actual<br>Completado<br>Completado<br>Completado<br>Completado<br>Actual<br>Completado<br>Actual<br>Completado                                               | Inso Relacionado FRECUENCIA Semimonthly Semimonthly Se | Eliminar Recurso Se<br>18<br>60<br>80<br>81<br>85<br>20<br>72                         |  |  |  |  |  |  |  |  |  |
| Sumario           Ver (         C Fo           #         1         C           2         C         3         C           3         C         4         C           5         C         -         -           6         C         -         7         C           8         C         -         7         C                                                                                                    | Rt gistro c10372660         K           nidos         ✓           Número de Registro         10372660           10459212         10588115           10633276         10732251           10252861         10459200           1057024x                                                                                                    | ardex c10372660 /<br>b<br>b<br>-<br>-<br>-<br>-<br>-<br>-<br>-<br>-<br>-<br>-<br>-<br>-<br>-<br>-<br>-<br>-<br>-        | Existencias c10372660 Asociar Nuevo/a Fondos UBICACION 690he 690he 690he 690he 260mp 260mp 260mp                       | Borrar Mover SOPORTE        | Añadir Rec<br>ESTADO<br>Actual<br>Completado<br>Completado<br>Completado<br>Completado<br>Actual<br>Completado<br>Actual<br>Completado                                                      | III So Relacionado<br>FRECUENCIA<br>Semimonthly<br>Semimonthly<br>Semimonthly<br>Semimonthly<br>Semimonthly<br>Semimonthly<br>Semimonthly<br>Semimonthly                                                                                                    | Eliminar Recurso Se<br>18<br>60<br>80<br>81<br>85<br>20<br>72<br>91                   |  |  |  |  |  |  |  |  |  |
| Sumario           Ver (         C Fo           #         1         C           2         c         3         c           3         c         -         -         c           4         c         c         -         -         c           6         c         -         7         c         -         -         -         -         -         -         -         -         -         -         -         -         -         -         -         -         -         -         -         -         -         -         -         -         -         -         -         -         -         -         -         -         -         -         -         -         -         -         -         -         -         -         -         -         -         -         -         -         -         -         -         -         -         -         -         -         -         -         -         -         -         -         -         -         -         -         -         -         -         -         -         -         -         - | Registro c10372660         M           numero de Registro         10372660           10459212         10459212           10583115         10683276           10722561         10459204           10459200         10459200           1056315x                                                                                                    | ardex c10372660 TIPO ADQ<br>b<br>-<br>-<br>-<br>-<br>-<br>-<br>-<br>-<br>-<br>-<br>-<br>-<br>-<br>-<br>-<br>-<br>-<br>- | Existencias c10372660 Asociar Nuevo/a Fondos G90he 690he 690he 690he 690he 690he 260mp 260mp 260mp 260mp               | Borrar Mover S              | Añadir Reci<br>ESTADO<br>Actual<br>Completado<br>Completado<br>Completado<br>Actual<br>Actual<br>Completado<br>Completado<br>Completado                                                     | ITSO Relacionado FRECUENCIA Semimonthly Semimonthly Se | Eliminar Recurso Se<br>18<br>60<br>80<br>81<br>85<br>20<br>72<br>91<br>97             |  |  |  |  |  |  |  |  |  |
| Sumario           Ver (         C Fo           #         #           #         1         C           2         C         3         C           3         C         5         C           5         C         6         C           7         C         8         C           9         C         10         C                                                                                                    | R gistro c10372660 K<br>ndos<br>Número de Registro<br>10372660<br>10459212<br>10459212<br>10459212<br>10459216<br>10459200<br>1057024x<br>1063315x<br>1063315x<br>10732305                                                                                                    | ardex c10372660 /<br>b b -<br>                                                                                          | Existencias c10372660 Asociar Nuevo/a Fondos UBICACION 690he 690he 690he 690he 260mp 260mp 260mp 260mp 260mp 260mp     | Borrar Mover S              | Añadir Rec<br>ESTADO<br>Actual<br>Completado<br>Completado<br>Completado<br>Actual<br>Completado<br>Actual<br>Completado<br>Completado<br>Completado<br>Completado<br>Completado            | III SO Relacionado FRECUENCIA Semimonthly Semimonthly  | Eliminar Recurso Se<br>CA<br>18<br>60<br>80<br>81<br>85<br>20<br>72<br>91<br>97<br>89 |  |  |  |  |  |  |  |  |  |
| Sumario           Ver (         C Foo           #         2           2         C           3         C           5         C           6         C           7         C           8         C           9         C           11         C                                                                                                    | Registro c10372660         K           nidos         ✓           Número de Registro         10372660           10459212         10588115           10633276         10732251           10732251         10525861           1057024x         1068315x           1057024x         1068315x           10732305         10770766                                                                                                    | ardex c10372660 /<br>TIPO ADQ<br>b<br>-<br>-<br>-<br>-<br>-<br>-<br>-<br>-<br>-<br>-<br>-<br>-<br>-                     | Existencias c10372660 Asociar Nuevo/a Fondos UBICACION 690he 690he 690he 690he 260mp 260mp 260mp 260mp 260mp 260mp 888 | Borrar Mover <u>SOPORTE</u> | Añadir Rec<br>ESTADO<br>Actual<br>Completado<br>Completado<br>Completado<br>Actual<br>Completado<br>Actual<br>Completado<br>Completado<br>Completado<br>Completado<br>Completado<br>No CARD | III So Relacionado FRECUENCIA Semimonthly Semimonthly  | Eliminar Recurso Se<br>18<br>60<br>80<br>81<br>20<br>72<br>91<br>97<br>89<br>89       |  |  |  |  |  |  |  |  |  |

Puede ser que la misma revista está ubicada en varios centros. Para saber donde hay que registrarla hay que colocarse en **SUMARIO** y comprobar todos aquellos en los que conste el **TIPO DE ADQUISICIÓN b** (compra central) o **TIPO DE ADQUISICIÓN a** (compra concurso para las revistas que se reciben a través de un proveedor) En este ejemplo, vemos que hay 2 centros que reciben la misma revista, las ubicaciones 690 y 260 (Politécnica de Huesca y Veterinaria)

Seleccionar cada una con doble clic y nos lleva al **Kardex**, formado por cajas (recomendable un máximo de 84 cajas). Cada caja representa un ejemplar de la revista con su número correspondiente.

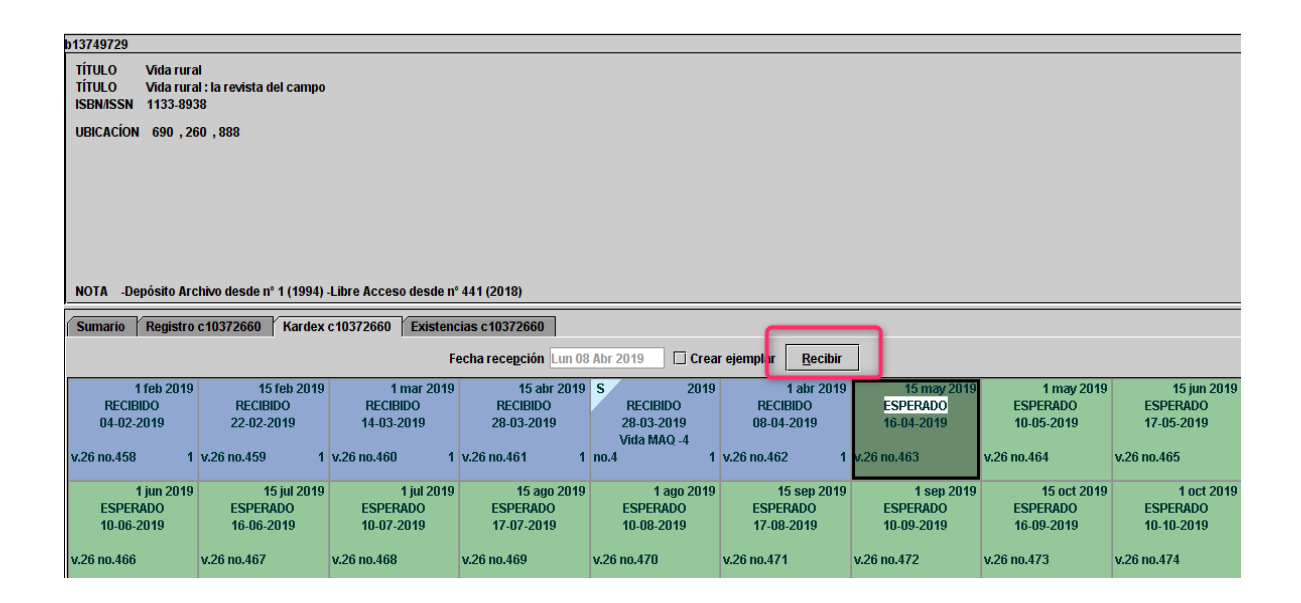

Si coincide el número esperado con el recibido, clic en Recibir.

Se comprueban las cajas siguientes que aparecerán en color verde con la información "Esperadas", fijándonos en que las fechas de espera y los números sean correctos. Puede ocurrir que llegue un número doble o un suplemento y haya que cambiar el esquema.

Una vez registrada, <u>colocar</u> la revista en el cajetín del carro de correo que corresponda al Centro al que va destinada ésta.

## **ENVÍO**

El envío a los centros se acompaña con un albarán que sirve de control de los envíos diarios y de control de recepción para cada biblioteca. El albarán individualizado se extrae de la lista completa de Remisión generada desde *Crear listas* 

#### <u>1º CREAR LISTAS</u>

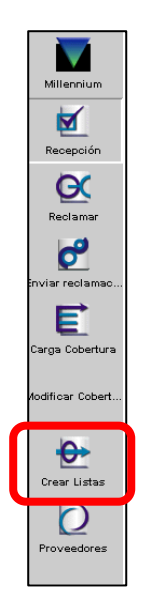

#### Colocarse en 4.- Remisión

| V                | Fichero Revisión Consultas guardadas Ordenaciones guardadas Listados guardados Exportaciones guardadas |                                  |                                |                       |              |                         |           |                       |   |  |
|------------------|----------------------------------------------------------------------------------------------------|----------------------------------|--------------------------------|-----------------------|--------------|-------------------------|-----------|-----------------------|---|--|
| Millennium       |                                                                                                    | Todo ▼ Bu <u>s</u> car Registros | <u>O</u> rdenar Registros List | tar Registros Exporta | ır Registros | Most <u>r</u> ar Regist | ros Mo    | istrar <u>I</u> nfo   |   |  |
| M                | Fichero                                                                                                | Nombre                           | Registros actuales             | Máx Registros         | Tipo         | Estado                  | Iniciales | Creado (día/hora)     | ٦ |  |
|                  | 1                                                                                                    | Sin Nombre                       | 98                             | 5000                  | i            | completo                | iti       | 06-09-2018 / 07:47'05 | • |  |
| Catálogo         | 2                                                                                                    | ABI                              | 188                            | 5000                  | с            | completo                | iti       | 26-11-2012 / 12:24'28 |   |  |
|                  | 3                                                                                                    | Lista reclamaciones              | 51                             | 5000                  | с            | completo                | sererm    | 18-06-2018 / 13:16'42 |   |  |
| E                | 4                                                                                                    | Remisión                         | 10                             | 5000                  | с            | completo                | sererm    | 05-04-2019 / 14:42'34 |   |  |
| <b>F</b>         | 5                                                                                                    | ebook(28-06-2012)                | 1445                           | 5000                  | b            | completo                | iti       | 17-02-2015 / 11:35'52 |   |  |
| Cargar Cobertura | 6                                                                                                    | CAMBIOPROV                       | 1253                           | 5000                  | с            | completo                | iti       | 18-01-2012 / 12:17'59 |   |  |

Seleccionar la fila y clic en Buscar Registros.

Aparecerá este aviso. Seleccionar la opción Si

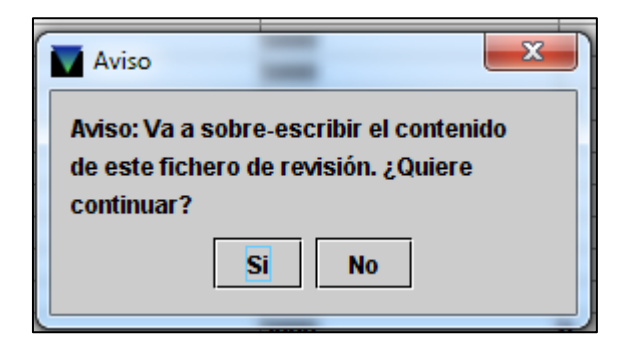

Y después la siguiente pantalla:

| Consulta Bool | ana                      |                 | =             |               | 1             | X                    |
|---------------|--------------------------|-----------------|---------------|---------------|---------------|----------------------|
|               | Nombre fichero revisi    | ón Remisión     | 080102        |               |               |                      |
|               | tipo                     | de registro a a | almace FONDO  | )Sc ▼         | ]             |                      |
|               |                          |                 |               |               |               |                      |
| Rango 🔻       | <u>I</u> niciar          | c1000008        |               | <u>P</u> arar | c10678244     |                      |
| Tér Operador  | Tipo                     | Campo           | Condición     | Valor A       | Val           | or B                 |
|               |                          | 1               |               |               |               | <b>_</b> _           |
|               |                          |                 |               |               |               |                      |
|               |                          |                 |               |               |               |                      |
|               |                          |                 |               |               |               | ▼<br>Agrupar         |
|               |                          |                 |               |               | <b>1000</b> - | Desagrupar           |
|               |                          |                 |               |               |               | Insertar Línea       |
|               |                          |                 |               |               |               | <u>Agregar Línea</u> |
|               |                          |                 |               |               |               | Borrar               |
|               |                          |                 |               |               | -             | Borrar To            |
|               |                          |                 |               |               |               |                      |
|               |                          |                 |               |               |               |                      |
| Buscar        | <u>U</u> sar Búsqueda Ex | istente         | ecuperar Cons | ulta Guardada | <u>G</u> uar  | <u>G</u> uardar      |

Marcar la opción **Usar Búsqueda Existente** y en la pantalla resultante volver a colocarse en la busqueda 4 y clic en **Usar.** A continuación nos aparece la pantalla inferior en que tendremos que poner la fecha de registro de los ejemplares y pulsar **Buscar** 

|      | Consulta Bool                    | eana                     |                                          |                       |                                        |              | ×                   |  |  |
|------|----------------------------------|--------------------------|------------------------------------------|-----------------------|----------------------------------------|--------------|---------------------|--|--|
|      | Nombre fichero revisión Remisión |                          |                                          |                       |                                        |              |                     |  |  |
| 1    |                                  | tipo                     | de registro a a<br>ner <u>c</u> ada caja | Imace FONE            | OOS Y KARDEX ▼<br>en fichero de revisi | ón           |                     |  |  |
| Ra   | ango 🔻                           | Iniciar                  | c1000008                                 |                       | Parar                                  | c10726548    | }                   |  |  |
| Tór  | Operador                         | Tino                     | Campo                                    | Condición             |                                        | Val          | or P                |  |  |
| 101  |                                  | EONDOS                   |                                          | igual quo             | Valui A                                | Val          |                     |  |  |
| 2    | v                                | FONDOS                   | SUSCRID                                  | igual que             | о<br>С                                 |              |                     |  |  |
| 3    | iv<br>v                          | FONDOS                   | UBICAC REC                               | iqual que             | 1                                      |              |                     |  |  |
|      | IY                               | FONDOS                   | FECHA TRA                                | iqual que             | 05-04-2019                             |              |                     |  |  |
| 5    | Y                                | FONDOS                   | ESTADO CA                                | igual que             | a                                      | _            |                     |  |  |
|      | -                                |                          |                                          |                       |                                        |              | _                   |  |  |
| FONE | OS TIPO AD                       | Q igual que "b" AN       | D FONDOS SU                              | SCRIP igual qu        | Je "c" AND FOND                        | OS UBIC      | Agrupar             |  |  |
| gual | ec iguai que<br>que "a"          | AND FUNDUS               | iguai que "Uo                            | -04-2019" AN          | ID FONDOS ESTAD                        | U CAJA I 🔤   | Des <u>a</u> grupar |  |  |
|      |                                  |                          |                                          |                       |                                        |              | Insertar Línea      |  |  |
| 4    |                                  |                          |                                          |                       |                                        |              | Agregar Línea       |  |  |
| 2    |                                  |                          |                                          |                       |                                        |              | Borrar              |  |  |
| •    |                                  |                          |                                          |                       |                                        | -            | Borrar To           |  |  |
| c    |                                  |                          |                                          |                       |                                        |              |                     |  |  |
| 1    |                                  |                          |                                          |                       |                                        |              |                     |  |  |
| -    |                                  |                          |                                          |                       |                                        |              |                     |  |  |
|      | Bu <u>s</u> car                  | <u>U</u> sar Búsqueda Ex | istente <u>F</u>                         | <u>R</u> ecuperar Con | sulta Guardada                         | <u>G</u> uar | <u>G</u> uardar     |  |  |

### Terminada la búsqueda hay que Exportar Registros

|            | Fichero Revisión Consultas guardadas Ordenaciones guardadas Listados guardados Exportaciones guardadas |                     |                    |               |                                         |          |                    |                       |  |
|------------|----------------------------------------------------------------------------------------------------|---------------------|--------------------|---------------|-----------------------------------------|----------|--------------------|-----------------------|--|
| Millennium | Villennium Todo Villennium                                                                             |                     | rdenar Registros   |               | Most <u>r</u> ar Registros Mostrar Info |          | strar <u>i</u> nfo |                       |  |
|            | Fichero                                                                                                | Nombre              | Registros actuales | Máx Registros | Tipo                                    | Estado   | Iniciales          | Creado [día/hora]     |  |
|            | 1                                                                                                    | Sin Nombre          | 98                 | 5000          | i                                       | completo | iti                | 06-09-2018 / 07:47'05 |  |
| Catálogo   | 2                                                                                                    | ABI                 | 188                | 5000          | c                                       | completo | iti                | 26-11-2012 / 12:24'28 |  |
|            | 3                                                                                                    | Lista reclamaciones | 51                 | 5000          | с                                       | completo | sererm             | 18-06-2018 / 13:16'42 |  |
| E          | 4                                                                                                    | Remisión            | 15                 | 5000          | c                                       | completo | sererm             | 08-04-2019 / 15:12'43 |  |

Guardaremos en el Escritorio el documento resultante en formato txt. A continuación lo abriremos (Abrir con – Bloc de notas) y lo volveremos a guardar sustituyéndolo por otro idéntico con formato ANSI.

| 🎒 Remisión 190408.txt: Bloc de notas                                                                                                    |                                                                                                    |                                                                                                    |                      |              |
|----------------------------------------------------------------------------------------------------|----------------------------------------------------------------------------------------------------|----------------------------------------------------------------------------------------------------|----------------------|--------------|
| Archivo Edición Formato Ver Ayud                                                                                                    | la                                                                                                    |                                                                                                    |                      |              |
| 022 a,245 ab,COPIAS,UBICACIO<br>0004-06141576-8260,Archivos 1<br>0093-7754,Seminars in oncolog<br>02105020,Revista Rol de enfer<br>0213-3113,Automática e instru<br>1131-8988,Phytoma España.,1,0<br>1133-8938,Vida rural :la revi<br>0034-7922,Revista de derecho<br>0007-9731,Cahiers de civilis<br>0034-7922,Revista de derecho<br>1133-8938,Vida rural :la revi<br>213-3113,Automática e instru | N,ACTUALIZ(FONDOS)<br>Españoles de Urología<br>gy,1,210he,08-04-2019<br>rmería,1,240 ,08-04-2<br>umentación,1,410de,08-<br>690he,08-04-2019<br>ista del campo,1,260mp<br>privado ,1,550he,08-0<br>ation médiévale /,1,12<br>privado ,1,510he,08-0<br>ista del campo,1,690he | /,1,210he,08-04-2019<br>019<br>04-2019<br>,08-04-2019<br>4-2019<br>0he,08-04-2019<br>4-2019<br>,08-04-2019<br>,08-04-2019 |                      |              |
| 0211-9765, Desnivel : revista                                                                                                    | 🗐 Guardar como                                                                                                    |                                                                                                    |                      | ×            |
| 0872-3540,Visão:revista seman<br>,Computer hoy ,1,260mp,08-04                                                                                                    | ← → × ↑ 🗄 > Este e                                                                                                    | equipo > Documentos 🗸 🗸                                                                                                   | Buscar en Documentos | م            |
| 2387-1113,Derecho de las Rela                                                                                                    | Organizar 🔻 Nueva carp                                                                                                    | eta                                                                                                    | ==                   | - <b>(</b> ) |
|                                                                                                    | Este equipo                                                                                                    | Nombre                                                                                                    | Fecha de modifica    | Tipo ^       |
|                                                                                                    | 🖶 Descargas                                                                                                    | Agronegocios- V Rural                                                                                                    | 13/11/2018 10:58     | Carpeta c    |
|                                                                                                    | 🖆 Documentos                                                                                                    | AIS_39                                                                                                    | 03/01/2019 11:52     | Carpeta c    |
|                                                                                                    | Escritorio                                                                                                    | Archivamos                                                                                                    | 03/12/2018 11:30     | Carpeta c    |
|                                                                                                    | Imágenes                                                                                                    | CLU<br>Cuadamas Informacian Economica                                                                                     | 06/03/2019 9:16      | Carpeta c    |
|                                                                                                    | 👌 Música                                                                                                    | Historiografías                                                                                                    | 13/03/2019 12:53     | Carpeta c    |
|                                                                                                    | 🗊 Objetos 3D                                                                                                    | Luenga & fabla                                                                                                    | 21/02/2019 11:10     | Carpeta c    |
|                                                                                                    | 🙀 Vídeos                                                                                                    | Plantillas personalizadas de Office                                                                                       | 11/09/2018 10:33     | Carpeta d 🗸  |
|                                                                                                    | Disco local (C) <                                                                                                    |                                                                                                    |                      | >            |
|                                                                                                    | Nombre: Remisió                                                                                                    | n 190408.txt                                                                                                    |                      | ~            |
|                                                                                                    | Tipo: Docume                                                                                                    | ntos de texto (*.txt)                                                                                                    |                      | ~            |
| <                                                                                                    | ∧ Ocultar carpetas                                                                                                    | Codificación: ANSI ~                                                                                                    | Guardar Ca           | incelar .:i  |

Por último, lo exportaremos a una hoja de Excel (Remisión modelo) siguiendo los pasos marcados en las siguientes diapositivas:

|                 | 🚽 🤊 - C               | - (#) :                               | (Sec.)                     |                                   |                                                   |                |              | Remisión mo  | delo.xlsx - N       | Aicrosoft B          | Excel                |
|-----------------|-----------------------|---------------------------------------|----------------------------|-----------------------------------|---------------------------------------------------|----------------|--------------|--------------|---------------------|----------------------|----------------------|
|                 | Inicic                | inse ar                               | Diseño de pá               | gina Fórmula                      | Datos                                             | Revisar        | Vista        | Acrobat      |                     |                      |                      |
| Desde<br>Access | Desde Des<br>Web text | de pe otra<br>o pentes<br>dat s exter | s Conexiones<br>existentes | Actualizar<br>todo ~ @ E          | onexiones<br>ropiedades<br>ditar vínculos<br>ones | 2↓ 2<br>∡↓ Ord | ienar Fi     | ttro         | r a aplicar<br>adas | Texto en<br>columnas | Quit<br>duplica<br>H |
|                 | A2                    | - (0                                  | $f_{x}$                    |                                   |                                                   |                |              |              |                     |                      |                      |
|                 | А                     |                                       |                            | В                                 |                                                   |                | С            | D            |                     | E                    |                      |
| 1               | ISSN                  | <b>_</b>                              |                            | τίτυιο                            |                                                   | -              | NÚME 💌       | UBICAC -     | FE                  | СНА                  | -                    |
| 2               |                       |                                       |                            |                                   |                                                   |                |              |              |                     |                      |                      |
| 4               | Asistente             | para impo                             | rtar texto - pas           | o 1 de 3                          |                                                   |                |              |              | 9                   | ? <mark>×</mark>     |                      |
| 5               |                       | para nupo                             |                            |                                   |                                                   |                |              |              |                     |                      |                      |
| 7               | El asisten            | te estima qu                          | ie sus datos son           | Delimitados.                      |                                                   |                |              |              |                     |                      |                      |
| 8               | Si esto es            | correcto, e                           | lija Siguiente, o l        | pien elija el tipo de da          | tos que mejor l                                   | os describa    |              |              |                     |                      |                      |
| 9               | lipo de               | os datos ori                          | ginales                    |                                   |                                                   |                |              |              |                     |                      |                      |
| 10              |                       | ipo de archi<br>Delimitados           | - Caracteres               | como comas o tabula               | ciones separan                                    | campos.        |              |              |                     |                      |                      |
| 12              | i oi                  | De <u>a</u> ncho fij                  | o - Los campos             | están alineados en c              | olumnas con es                                    | pacios entr    | re uno y otr | о.           |                     |                      |                      |
| 13              |                       |                                       |                            |                                   |                                                   |                |              |              |                     |                      |                      |
| 14              | Comenza               | a importar                            | en la fila: 1              | Origen d                          | lel archivo:                                      | Windows (      | (ANSI)       |              |                     | -                    | 1                    |
| 15              |                       |                                       |                            |                                   |                                                   |                |              |              |                     |                      |                      |
| 17              |                       |                                       |                            |                                   |                                                   |                |              |              |                     |                      |                      |
| 18              | Vista pr              | evia del arch                         | nivo C:\Users\Ma           | ria\Desktop\CAROL\                | remisiones\Rem                                    | isión 1706:    | 13.txt.      |              |                     |                      |                      |
| 19              |                       |                                       |                            |                                   |                                                   |                |              |              |                     | _                    |                      |
| 20              | 2 000                 | a,245 a]<br>2-1334,A                  | b,COPIAS,UB<br>gricultura  | CACION, ACTUALI<br>revista agrope | Z(FONDOS)<br>cuaria, 1, 2                         | 5000,13-       | -06-2017     |              |                     | Â                    |                      |
| 22              | 3 001                 | 3-4872,E                              | lectronic de               | sign, 1, 410de, 1                 | 3-06-2017                                         |                |              |              |                     |                      |                      |
| 23              | 4 019<br>5 021        | 5-561618<br>0-6345,L                  | 78-1306,The<br>.E.A,1,650  | Veterinary cli<br>Dhe,13-06-2017  | nics of No:                                       | cth Amer       | 1ca.,1,1     | 260mp,13-06- | -2017               | -                    |                      |
| 24              |                       |                                       |                            |                                   |                                                   |                |              |              |                     | Þ                    |                      |
| 25              |                       |                                       |                            |                                   |                                                   |                |              |              |                     |                      |                      |
| 27              |                       |                                       |                            |                                   | Ca                                                | ncelar         | < Atra       | Siguien      | te >                | inalizar             |                      |
| 28              |                       | _                                     |                            |                                   |                                                   |                |              |              |                     |                      |                      |

| Asistente para importar texto - paso 2 de 3                                                                                                    |
|----------------------------------------------------------------------------------------------------|
| Esta pantalla le perme establecer los separadores contenidos en los datos. Se puede ver cómo cambia el texto en la vista previa.<br>Separadores<br>V Tabulación<br>V Qunto y coma<br>Espacio<br>V Qtro: #                                                                                                    |
| Vista previa de los datos<br>D22   a 245   ab<br>0002-1334 Agricultura : revista agropecuaria<br>1 260.00 13-06-2017<br>0195-56161878-1306 The Veterinary clinics of North America.<br>1 260mp 13-06-2017<br>1 410de 13-06-2017<br>1 260mp 13-06-2017<br>210-6345 L.E.A<br>Cancelar < Atrás Siguiente > thalizar                                                                                                    |
|                                                                                                    |
| Asistente para importar texto - paso 3 de 3                                                                                                    |
|                                                                                                    |
| Esta pantalla permite seleccionar cada columna y establecer el formato de los datos.<br>Formato de los datos en columnas<br>General<br>Texto<br>Secto<br>No importar columna (saltar)<br>General<br>No importar columna (saltar)                                                                                                    |
| Esta pantalla permite seleccionar cada columna y establecer el formato de los datos.<br>Formato de los datos en columnas<br>© Texto<br>© Texto |
| Esta pantalla permite seleccionar cada columna y establecer el formato de los datos.<br>Formato de los datos en columnas<br>General<br>General<br>General<br>Convierte los valores numéricos en números, los valores de fechas en fechas y todos<br>los demás valores en texto.<br>Avanzadas<br>Vista previa de los datos<br>Vista previa de los datos<br>Vista previa de los datos<br>Ceneral<br>245   ab<br>Agricultura :revista agropecuaria<br>1 26000 13-06-2017<br>0195-56161878-1306<br>0210-6345<br>L.E.A                                                                                                    |

De esta forma obtenemos el siguiente documento que nos guardamos a modo de Albarán (carpeta compartida – Remisiones) con el título REMISIONES + fecha. El sistema no nos da la información del número o vol. correspondiente a las revistas recibidas, por lo que lo tendremos que poner a mano.

|   | B26              | ▼ ( ¶ f <sub>x</sub>                                       |                   |             |            |
|---|------------------|------------------------------------------------------------|-------------------|-------------|------------|
|   | A                | В                                                          | С                 | D           | E          |
| 1 | ISSN 🔻           | τίτυιο                                                     | NÚMERO 🔽          | JBICACIÓN 🔽 | FECHA 🔽    |
| 2 | 0002-1334        | Agricultura :revista agropecuaria                          | N. 1006           | 60o0        | 13/06/2017 |
| 3 | 0013-4872        | Electronic design                                          | Vol. 65 N. 6      | 10de        | 13/06/2017 |
| 4 | 0195-56161878-13 | The Veterinary clinics of North America. Small Animal Prac | i Vol. 47 N. 3    | 60mp        | 13/06/2017 |
| 5 | 0210-6345        | L.E.A                                                      | Vol. 39 N. 1      | 50he        | 13/06/2017 |
| 6 | 0439-5689        | Hormigón y acero /                                         | Monografía nº 32  | 10de        | 13/06/2017 |
| 7 | 0720-1753        | Neue Zeitschrift für Strafrecht                            | Vol. 37 N. 6      | 10he        | 13/06/2017 |
| 8 | 1138-9532        | Estudios Financieros.Comentarios casos prácticos           | N. 411            | 40he        | 13/06/2017 |
| 9 | 0210-6345        | L.E.A                                                      | Vol. 39 N. 1      | 20he        | 13/06/2017 |
| 0 | 0482-6396        | Revista española de electrónica                            | N. 751            | 10          | 13/06/2017 |
| 1 | 1131-995x        | Aula de innovación educativa                               | N. 262            | 10          | 13/06/2017 |
| 2 | 2340-2113        | Industria química :Equipos y Plantas de proceso            | Suplemento - Guía | 10he        | 13/06/2017 |
| 3 |                  |                                                            |                   |             |            |
| A |                  |                                                            |                   |             |            |

Filtrando por Ubicación elaboraremos el albarán de cada centro, que imprimiremos y adjuntaremos al paquete.